# manaable(マナブル) ライブ(Zoom)研修受講ガイド

受講にあたっての準備

公益社団法人鳥取県看護協会 改定:2023年10月11日

# 目 次

## I. 受講に推奨する機材・環境

Ⅱ.研修の注意事項

Ⅲ. ミーティングへの参加方法

Ⅳ. グループワークについて

V. アンケートについて

# I. 受講に推奨する機材・環境

## I. 受講に推奨する機材・環境

※パソコンのOS等は2020年9月1日現在となります。最新情報やより詳しく知りたい方は、こちらをご参照ください。 https://support.zoom.us/hc/ja/articles/201362023-System-Requirements-for-PC-Mac-and-Linux(Zoomへルプセンター)

| 機材・環境          | 内容                                                                              |                                                   |  |
|----------------|---------------------------------------------------------------------------------|---------------------------------------------------|--|
| パソコン※1 (カメラ付き) | OS                                                                              | ノートパソコンのOSがWindows7など古い場合、エラー<br>が生じやすくなる傾向があります。 |  |
| 1人につき1台※2      | メモリ                                                                             | 4GB以上                                             |  |
| インターネット回線      | 通信容量無制限等で長時間安定して映像・音声等の視聴が可能な<br>通信環境                                           |                                                   |  |
| 静かな環境          | 各自で学習に集中できるより良い環境を工夫してください。<br>(不要な情報等が外部に漏洩することのないよう、カメラに映る<br>背景などお気をつけください。) |                                                   |  |

#### ※1「カメラ付きでの参加」必須となります。

マイクやカメラが内蔵されていない場合は、Webカメラやマイクを接続してください。

※2 当協会のオンライン研修は、原則、1人1台のパソコンを使用して受講をお願いします。 複数人が同一部屋で同時に受講する場合は、ハウリング防止のため必ずヘッドセットを使用してください。

# Ⅱ.研修の注意事項

## Ⅱ.研修の注意事項①

### ◆「カメラ付き」で参加してください。

\*当協会のオンライン研修は、基本的に顔を見えるようにして受講していだきます。 お手持ちのパソコンにカメラが付いているかご確認ください。

\*受講状況を確認するため必ずビデオ画面は「オン」でお願いします。

# ビデオ実行中 自分の顔が全員に見える状態 ビデオ解除中 ビデオ解除中 自分の顔が誰にも見えない状態

### ◆講義中は「ミュート」で受講してください。

\*講師または事務局から指示があるまで「ミュート」で受講してください。--

\*研修では、双方のやり取りをします。相手の声をよりよく聞く為、また 自分の声をよりクリアに届けるためには、ヘッドセットの使用を推奨します。

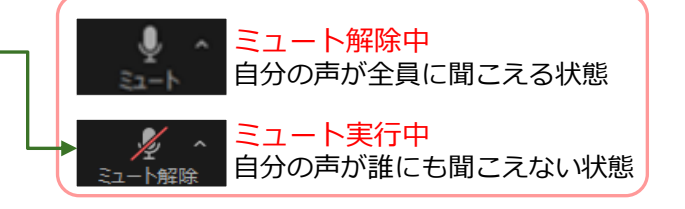

### ◆原則、1人1台のパソコンを使用し、複数人が同一部屋で同時に受講する 場合は、ハウリング防止のため必ずヘッドセットを使用してください。

### ◆接続テストは必要に応じて確認してください。(詳細は次ページ掲載)

「https://zoom.us/test」にアクセスまたは「ZOOMテスト」で検索して、音声と映像をご確認いただけます。

- \*接続テストは、「機材・環境の確認」と、「Zoom操作練習」を目的に設定しています。
- \*受講者が使用する機材やインターネット回線のトラブルは、事務局では対応いたしかねます。 受講者自身で機材・環境の確認・調整を実施してください。
- \*研修当日の受講者側に起因するトラブルに対処している時間は、受講時間とみなしませんのでご注意ください。

### ◆ZOOM接続テスト方法

### 「https://zoom.us/test」にアクセスまたは「ZOOMテスト」で検索

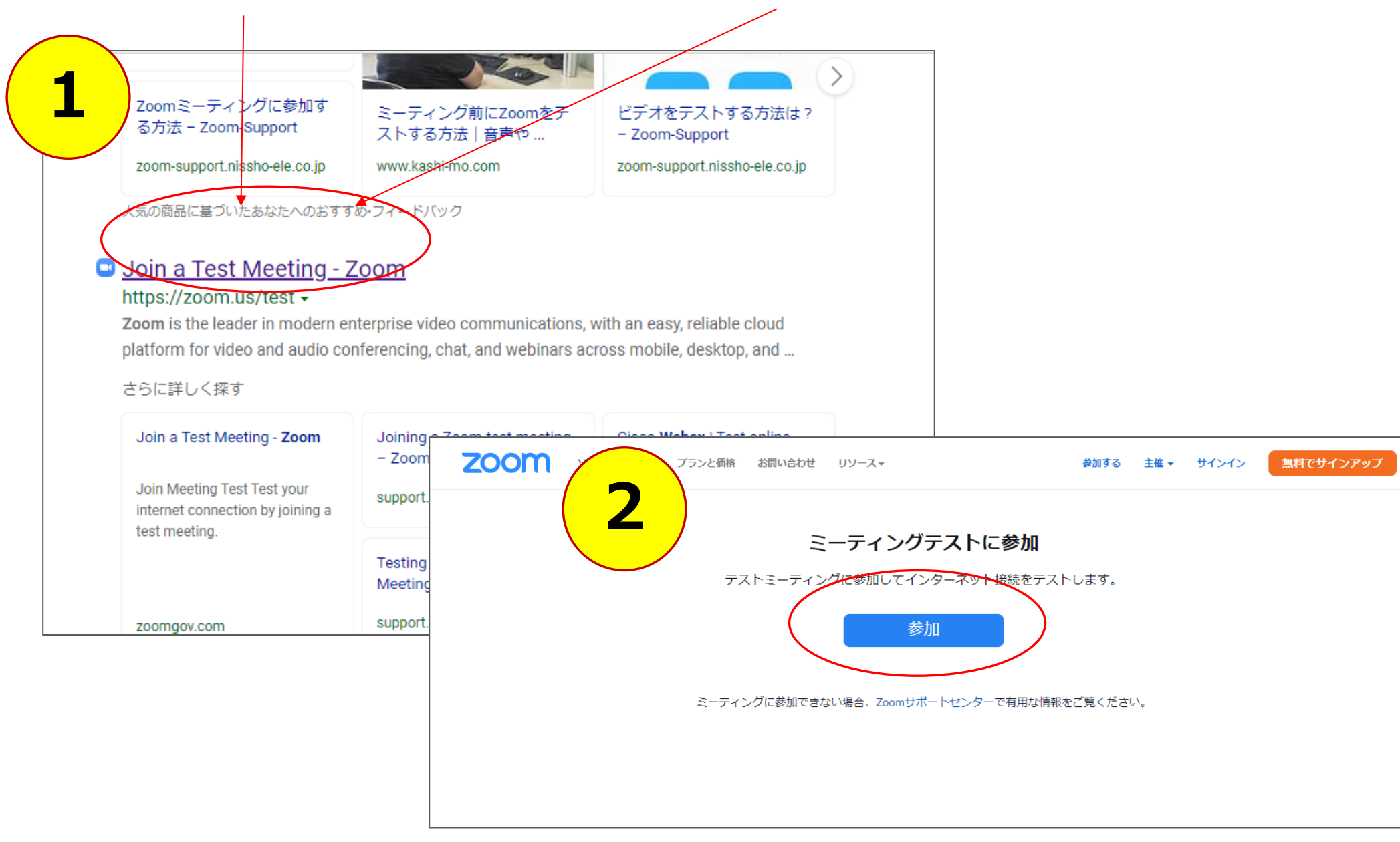

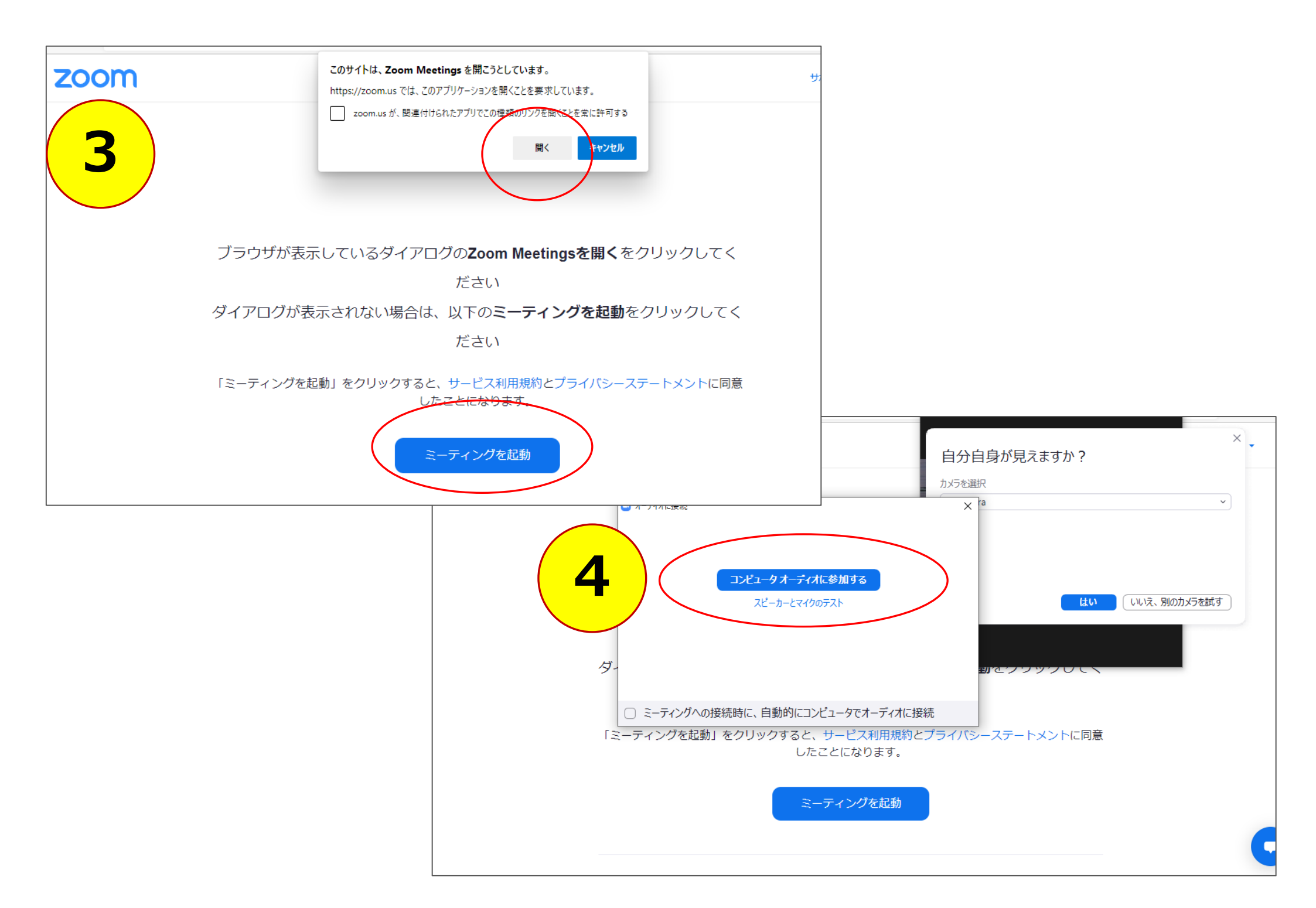

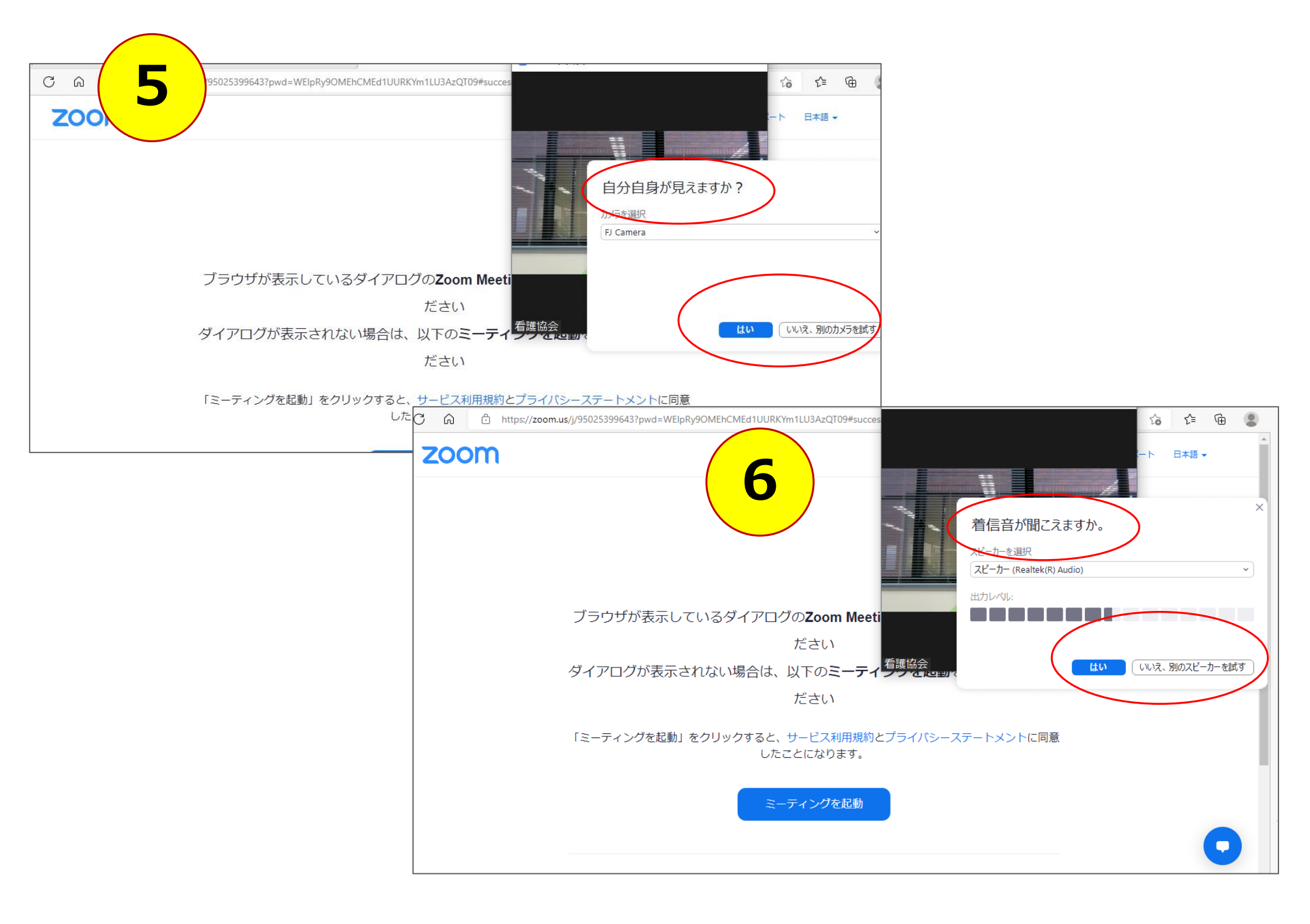

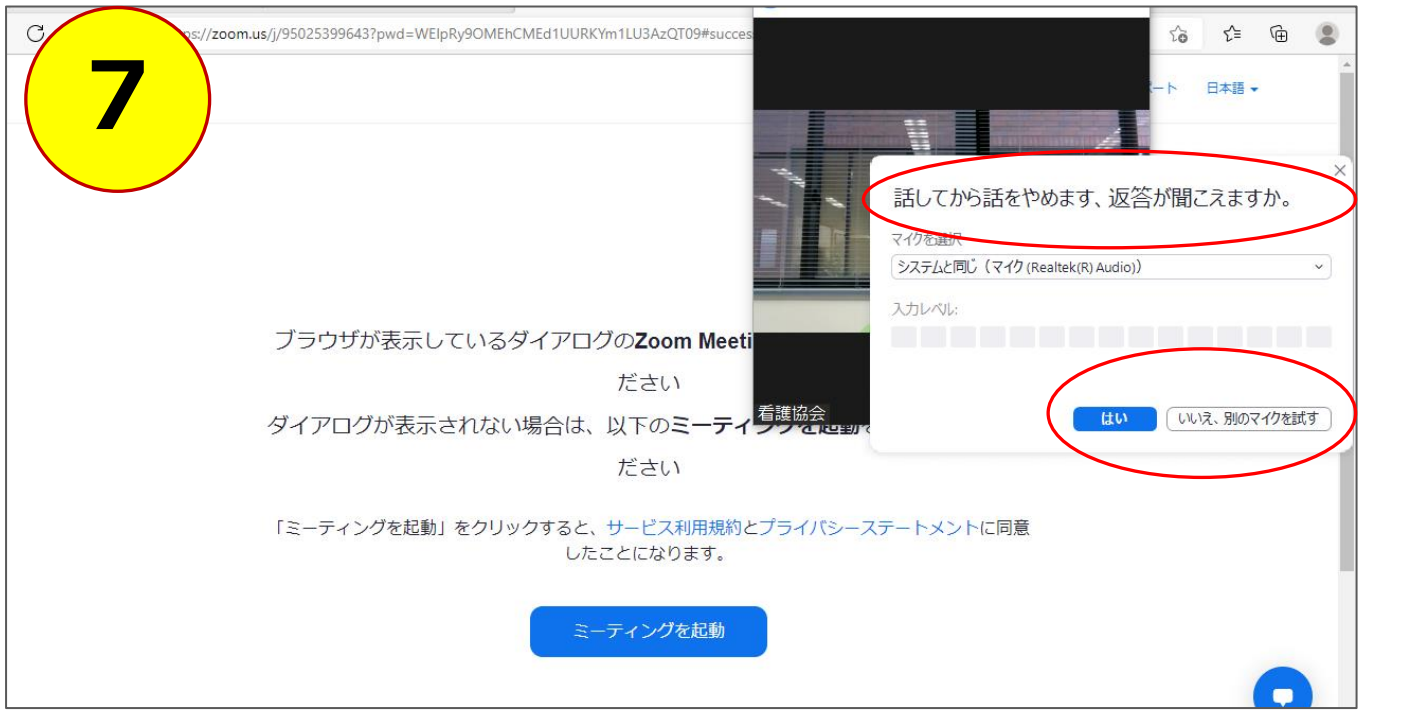

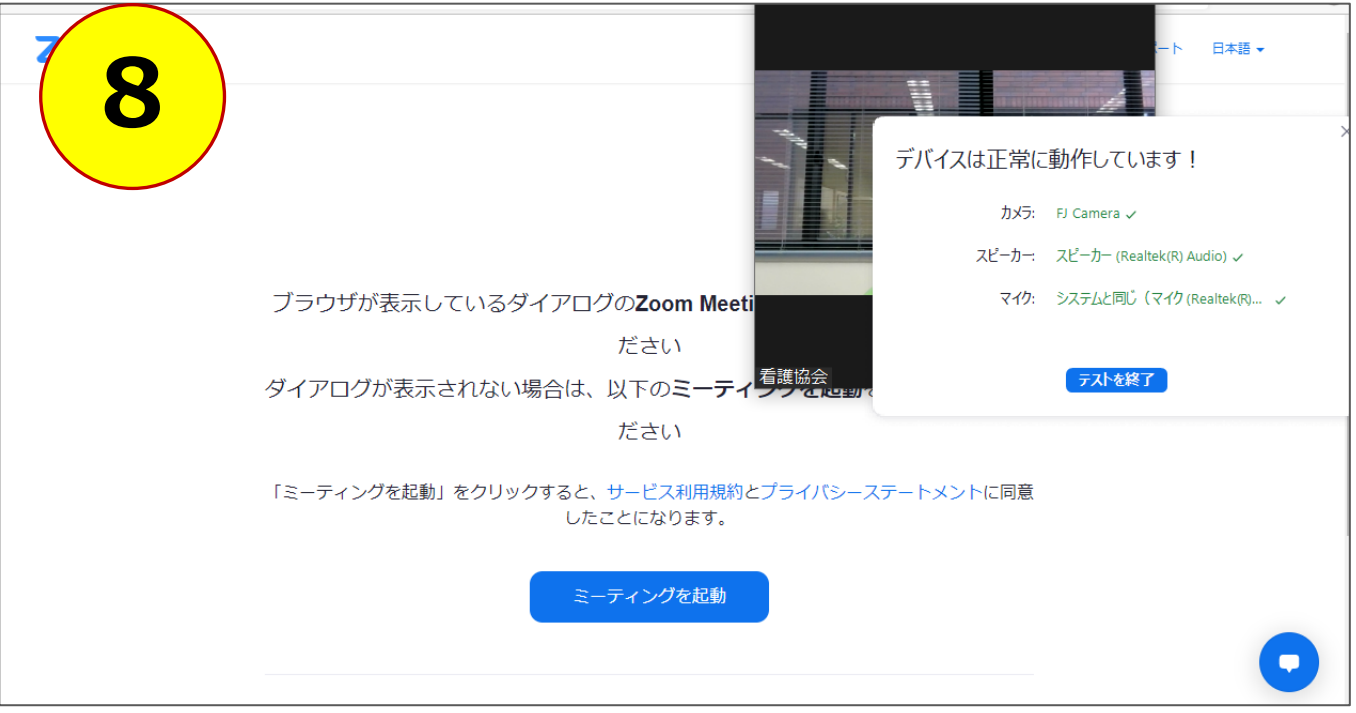

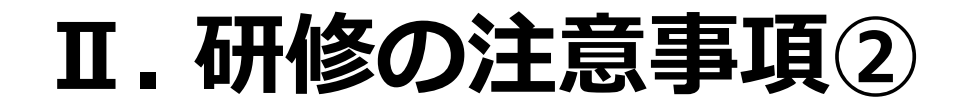

### ◆録画・録音・スクリーンショットやSNSへの投稿等は禁止です。

\*講師資料は1人1部です。講師資料等の二次利用、著作元の許可なく使用(コピー含む)することは禁止です。 \*著作権・肖像権侵害にご注意ください。

### ♦研修中に『研修受講態度に問題と思われる行動』が見られた場合は、 通信を中止させていただくことがありますのでご注意ください。

\*研修中、席を度々離れるなど集中していない

\*研修中、画面から顔が見えない

\*研修中、ずっと顔を伏せている

\*呼びかけても返事がない

\*連絡なく、途中から退室してしまう

\*車で移動しながら受講している ・・・・など

### Ⅱ.研修の注意事項2

### ◆研修資料について

1)ZOOM研修・・・マナブルから各自がダウンロード

\*研修5日前までにマナブルに資料を添付予定

<u>ただし、講師によっては遅れる場合もあります</u> また、資料によっては郵送の場合もありますが、 その場合は担当からお知らせします。

### 2) 集合研修・・・・会場にて当日配布

# Ⅲ. ミーティングへの参加方法

## Ⅲ. ミーティングへの参加方法(前提確認)

\*当日動作開始までにZoomのソフトがインストールされていることをご確認ください (当日、利用するパソコンでご確認願います)

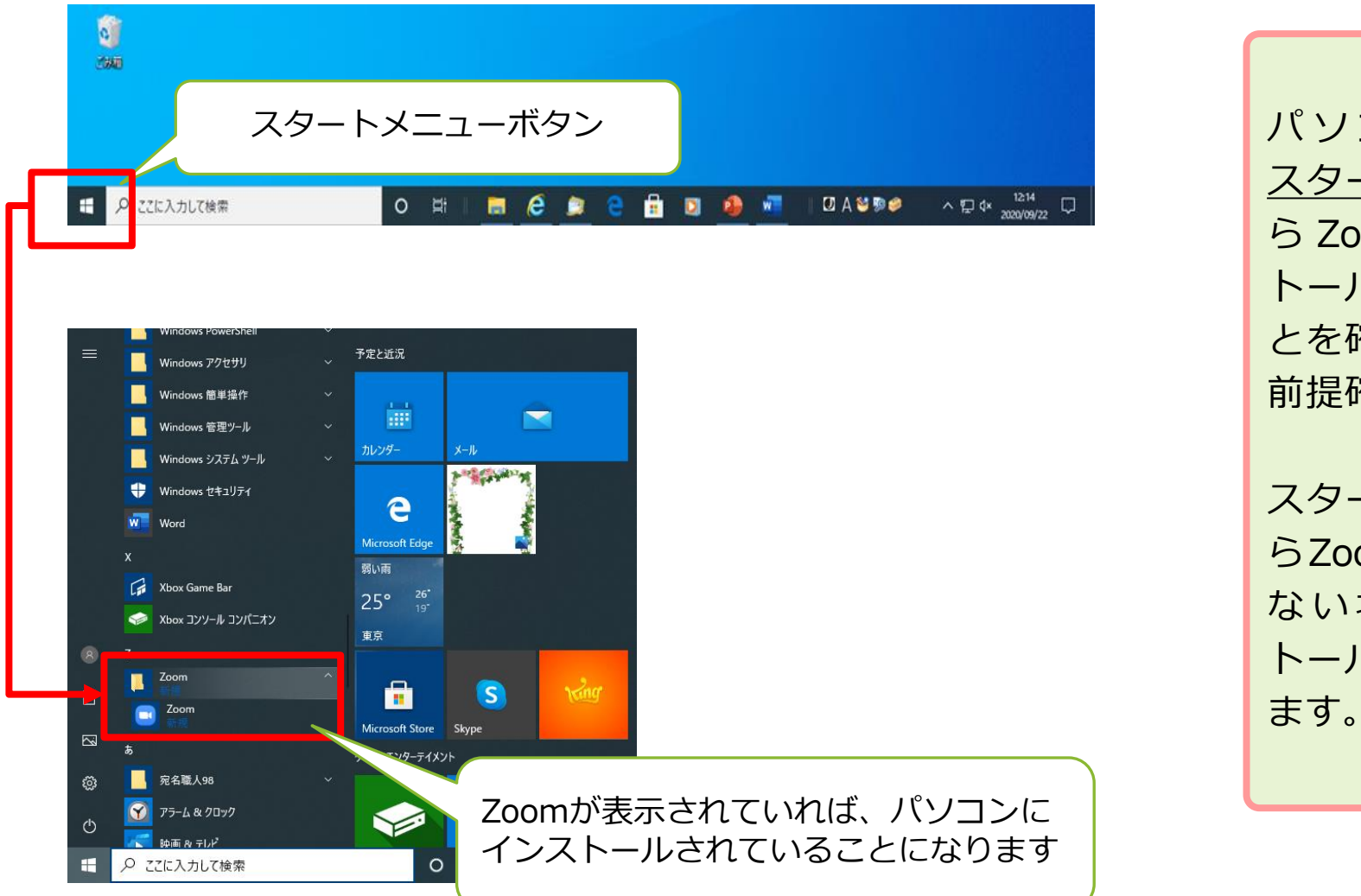

パソコンの左下の <u>スタートメニュー</u>か ら Zoom が インス トールされているこ とを確認できれば、 前提確認は完了です。 スタートメニューか らZoomが確認でき ない場合はインス トールの必要があり

## Ⅲ. ミーティングへの参加方法 マナブルにログインしてください

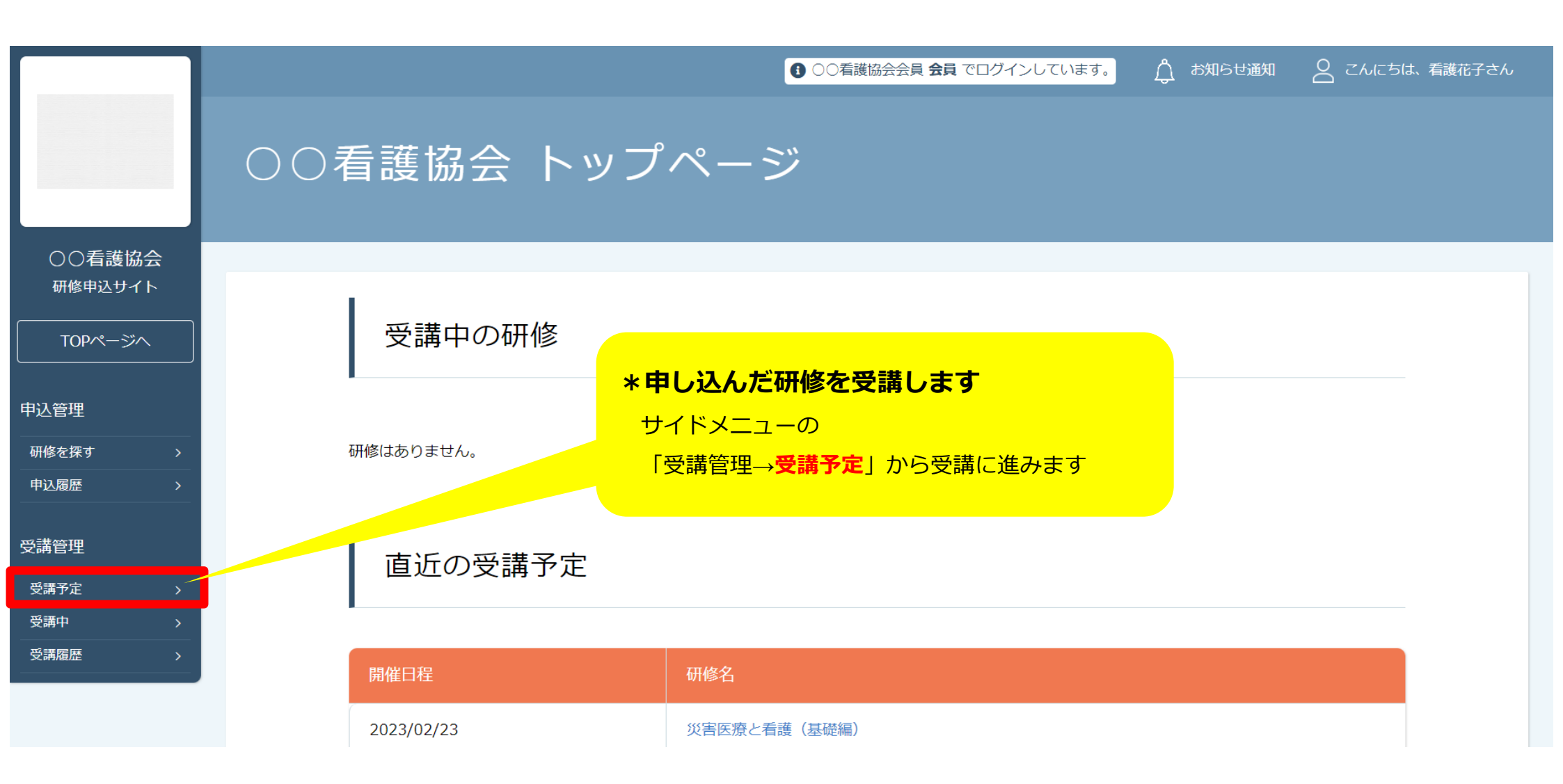

## Ⅲ. ミーティングへの参加方法

|                           |                                                                                                    |                                    | ● ○○看護協会会員 会員 でログ      | インしています。 _ 介 お知 | らせ通知 🛛 こんにちは、看護花子さん                |      |
|---------------------------|----------------------------------------------------------------------------------------------------|------------------------------------|------------------------|-----------------|------------------------------------|------|
|                           | トップページ ー                                                                                                    | 受講予定 研修一覧                          |                        |                 |                                    |      |
|                           | 受講                                                                                                    | 予定 研修一覧                            |                        |                 |                                    |      |
| ○○看護協会<br>研修申込サイト         | <b>開催月</b><br>すべて                                                                                                    | レッスンタイプ     開催状況       すべて     すべて | <b>研修名</b><br>入力してください |                 |                                    |      |
| TOPページへ       申込管理        | 検索                                                                                                    | する (0)                             |                        |                 |                                    |      |
|                           |                                                                                                    |                                    |                        |                 |                                    |      |
| 研修を探す     ><br>────────── | レッスンタイ                                                                                                    |                                    |                        |                 |                                    |      |
| 申込履歴 >                    | プ                                                                                                    | 研修名                                | 第11日 前推開始日<br>11日 日    | 開催状況            | 安靖人ナーダ人                            |      |
| 受講管理                      | 会場                                                                                                    | 災害医療と看護(基礎編)                       | 2023年02月23日            | 開催中             | 受講予定                               | 1    |
| 受講予定                      |                                                                                                    |                                    |                        |                 |                                    |      |
| 受講中                       | フイノ配信                                                                                                    |                                    |                        |                 |                                    |      |
| 受講履歴 >                    |                                                                                                    | 目的の研修が表示されたら、                      | クリックで選択します。            |                 |                                    |      |
| ○○看護協会 研修申込               | しせんしょう しょうしょう しょうしょう しょうしょう しょうしょう しょうしょう しょうしん しゅうしょう しょうしん しょうしょう しょうしょう しょう | &保護方針 ご利用規約 特定商取引法に基づく表記           |                        |                 | Copyright 2023 © All rights reserv | ved. |
|                           |                                                                                                    |                                    |                        |                 |                                    |      |

## Ⅲ. ミーティングへの参加方法

|               |           |                                |              | ● ○○看護協会会員 会員 でログィ      | ひしています。 🏠 お知らせ | 通知 🛛 こんにちは、看護花             | 好さん         |  |
|---------------|-----------|--------------------------------|--------------|-------------------------|----------------|----------------------------|-------------|--|
|               |           | トップページ - 災害医療と看護 (基礎編)         |              |                         |                |                            |             |  |
|               |           | 災害医療と看護                        | (基礎編)        |                         |                |                            |             |  |
| ○○看護!         | 協会        |                                |              |                         |                |                            |             |  |
| 研修申込せ         | イト        | 詳細                             |              | 受講                      |                | 履歴                         |             |  |
| TOPペーミ        | ۳۸        |                                |              |                         |                |                            |             |  |
| 申込管理          | <u>開催</u> | <u><br/>日時の1時間前</u> から「出席」ボタン; | が表示されます。     | 出席                      |                |                            |             |  |
| 研修を探す<br>申込履歴 | 出席        | ボタンをクリックすると、Zoomが起             | 己動します。       |                         |                |                            |             |  |
| 受講管理          |           |                                |              | .自                      |                |                            |             |  |
| 受講予定          |           | Zoomが起動したら、名前の                 | 変更で          | 2023年02月23日23時46分~2023年 | F03月01日19時00分  |                            |             |  |
| 受講中           |           | 「氏々」と「旃恐々」を入力して                | ください         | ライブ配信                   |                |                            |             |  |
| 文明限定          |           |                                | N/2010       |                         |                |                            |             |  |
|               |           | <例> 看護花子(看護協                   | 会)           |                         |                |                            |             |  |
|               |           |                                |              |                         |                |                            |             |  |
| ○○看護協会        | 会 研修申込サ   | イト 個人情報保護方針 ご利用規約 特            | 寺定商取引法に基づく表記 |                         |                | Copyright 2023 © All right | ts reserved |  |

## Ⅲ. ミーティングへの参加方法(画面表示)

#### 無事、ミーティングに参加できると下の画面になります

ホストの画面が大きくなっていない時は、画面上の小さく表示されているホスト画面を ダブルクリックしてください

![](_page_17_Picture_3.jpeg)

## Ⅲ. ミーティングへの参加方法(画面表示)

![](_page_18_Picture_1.jpeg)

画面左下に「ミュート」と「ビデオ の停止」があります。 ミュートにする時は<mark>絵の中央部分を クリック</mark>してください (解除する時も同じです)

ミュートの横の「A」を押すと「オー ディオ設定」があり、スピーカー・ マイクの調整ができます。

![](_page_18_Picture_4.jpeg)

![](_page_18_Picture_5.jpeg)

![](_page_18_Picture_6.jpeg)

## Ⅲ. ミーティングへの参加方法(終了時)

ミーティングを退出

キャンセル

○ フィードバックを送信

![](_page_19_Picture_1.jpeg)

 ①終了する時は「退出」をクリック してください。
 ②次に「ミーティングを退出」を クリックしてください。

これでZoom終了です。

# **N. グループワークについて**

**N. グループワークについて** 

### ◆グループワークになると、自動的に「ブレイクアウトセッション」という 画面に切り替わります。

\*操作は不要です。画面が切り替わるまでお待ちください。

\*バージョンによっては自動で切り替わらない場合があります。その場合は右下の「参加する」ボタンをクリック してください。

### ◆「ブレイクアウトセッション」になると、メンバーの顔が表示されます。

\* 「ミュート」を解除してグループワークを進めてください。

![](_page_21_Picture_6.jpeg)

### ◆グループワークが終わったら、自動的に「ブレイクアウトセッション」から 元の画面に切り替わります。

\*操作は不要です。画面が切り替わるまでお待ちください。

「ブレイクアウトセッション」中はグループメンバー以外の顔は映らず、声も聞こえません

# V. アンケートについて

## V. アンケートについて

### ◆アンケートについて、いずれかの方法でご協力お願いします

### ① <u>URL</u>の場合

\*チャットに記載のURLをクリックし、アンケートフォームからご回答ください

### ② <u>QRコード</u>の場合

\* 事前配布または研修終了後に画面共有するQRコードをスマートフォンで読み取り、 アンケートフォームからご回答ください